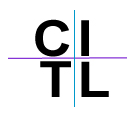

## Writing and Viewing Threads

- 1. In your Blackboard course **Course Tools**, and then **Discussion Board** to enter the Discussion Board.
- 2. Click on the name of Forum you would like to modify.
- 3. Click **Thread**. The thread is the question, prompt or content, usually posted by the instructor, that starts the discussion.

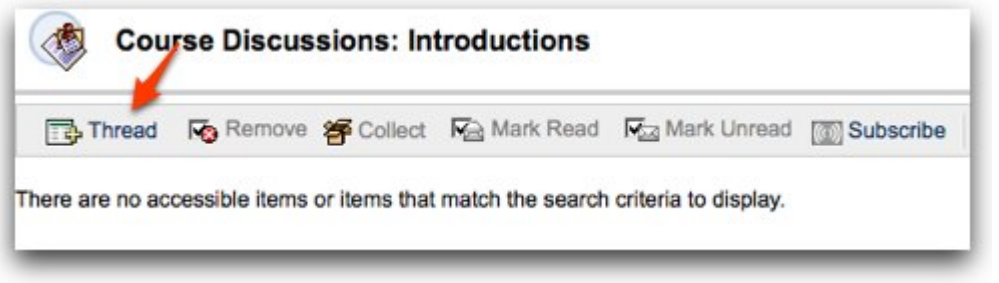

4. Add your **Subject** and **Message**. In Blackboard 8, messages can include rich media (images, video, and file attachments) as well as text.

| Me  | ssage           |                              |                      |          |          |     |    |
|-----|-----------------|------------------------------|----------------------|----------|----------|-----|----|
| *   | Normal          | V 3 V Thr                    | es New Roman 💉       | BIU      | S   x x2 |     | 保健 |
| 4 4 | 5 % R<br>D 10 4 | a ∰ ↔ ∽ ⊂<br>9 @ <b>() /</b> | • • • • · · <u>•</u> | 🚄   Vx 🖘 | 0 🛐      | 108 |    |
|     | Here's m        | v introduction.              |                      |          |          |     |    |
|     |                 | 3                            |                      |          |          |     |    |
|     |                 |                              |                      |          |          |     |    |
|     |                 |                              |                      |          |          |     |    |
|     |                 |                              |                      |          |          |     |    |
|     |                 |                              |                      |          |          |     |    |
|     |                 |                              |                      |          |          |     |    |
|     |                 |                              |                      |          |          |     |    |
|     |                 |                              |                      |          |          |     |    |
| *   | Path: body      |                              |                      |          |          |     |    |
|     |                 |                              |                      |          |          |     |    |
|     |                 | fe.                          |                      |          |          |     |    |

Grading

| Grade Infe       | ao  |
|------------------|-----|
| Points possible: | i j |

6. Click **Submit**.

| 0   | Submit                                                                                   |            |
|-----|------------------------------------------------------------------------------------------|------------|
|     | Click Save to save a draft of this message. Click Submit to submit the post. Click Cance | I to quit. |
|     | Cancel Save                                                                              | Submit     |
| The | e forum view will appear.                                                                |            |

7. Clicking on the thread link will open the thread detail, revealing the body of the message.

| Date Date              |                                                |
|------------------------|------------------------------------------------|
| 2/27/00 6:35 014       | Thread                                         |
| 222109 5:35 PM My Intr | oduction                                       |
| Select All             | 25 : Display Show All : Tags Show All Tags : G |